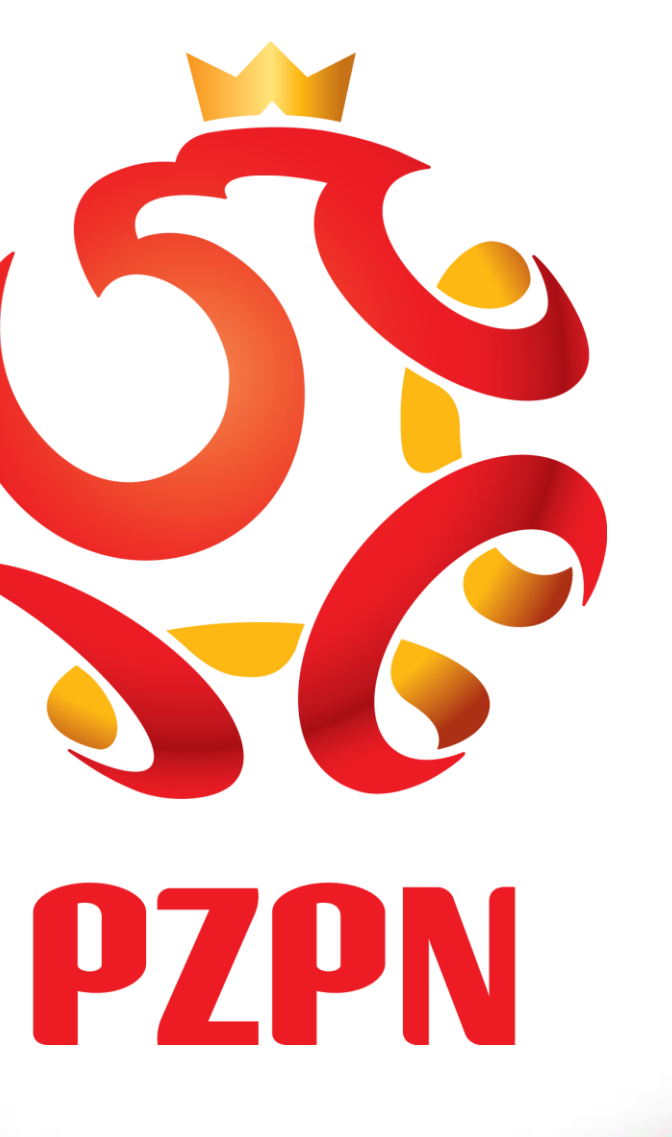

## INSTRUKCJA APLIKOWANIA NA KOMISJĘ DS. LICENCJI **LEKARSKICH PZPN** 01-31 GRUDZIEN 2016

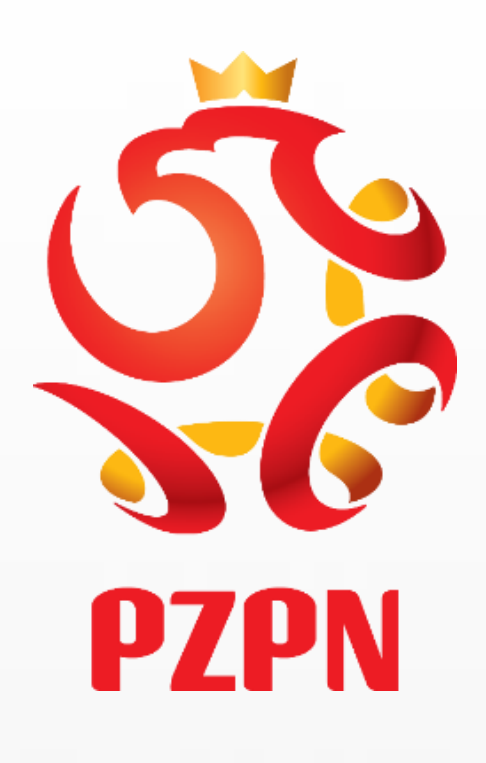

# **GDY POSIADA PAN/PANI KONTO NA PZPN24**

LaczyNasPilka.pl

https://pzpn24.pzpn.pl/Account/Login?ReturnUrl=%2F

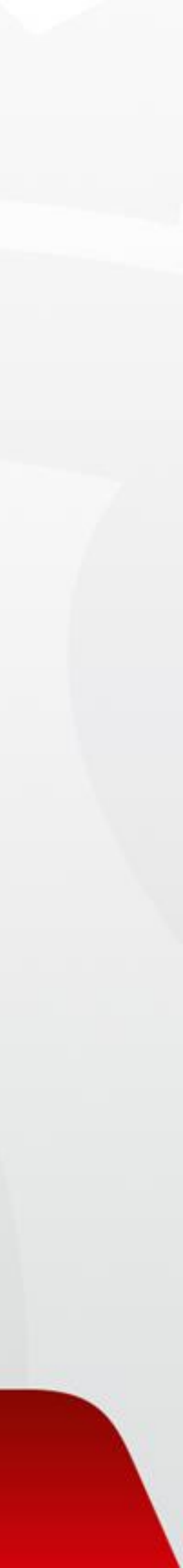

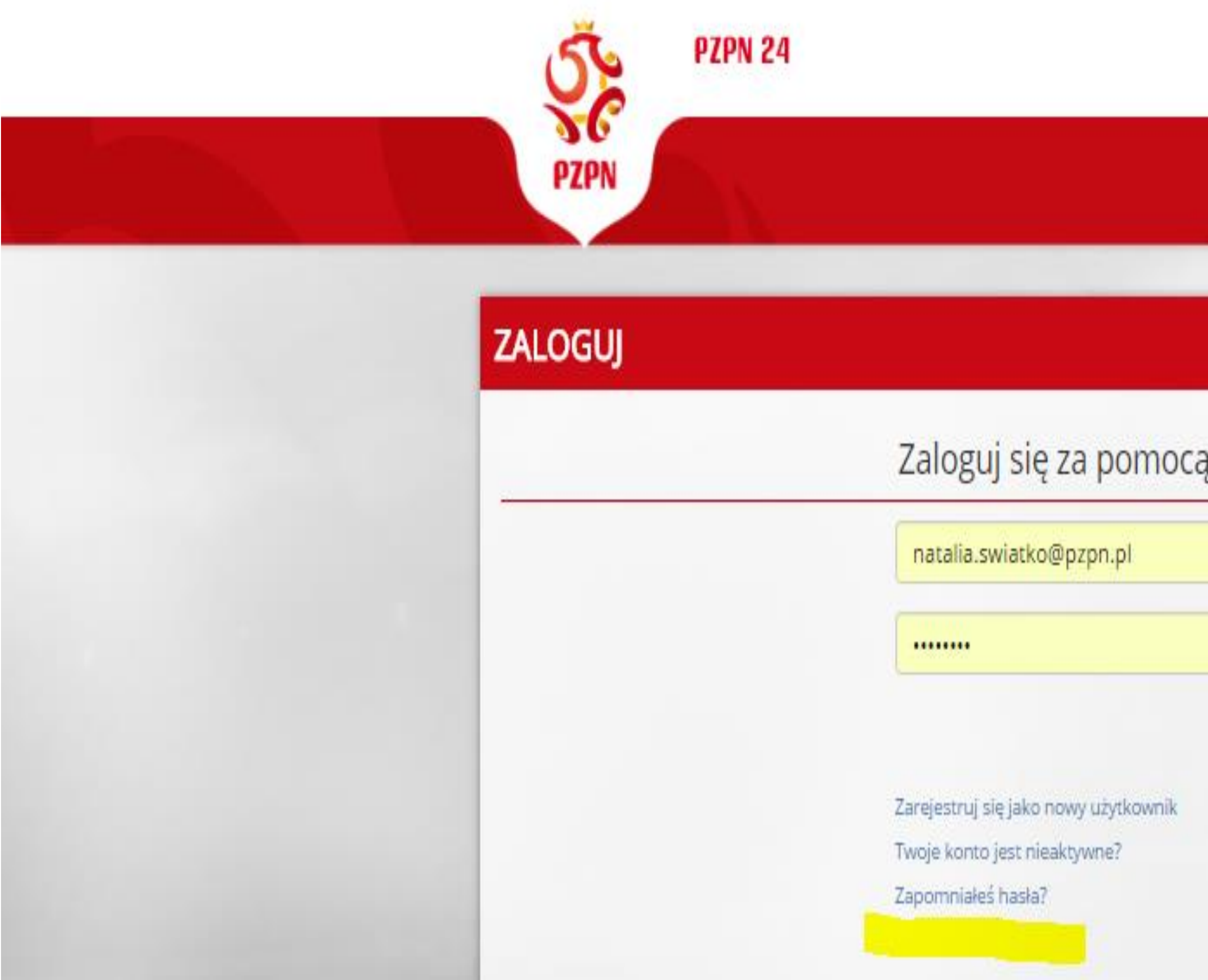

|                   | ZAREJESTRUJ JZALOGUJ 🛗 📥                                                                              |
|-------------------|----------------------------------------------------------------------------------------------------|
|                   |                                                                                                    |
|                   |                                                                                                    |
| ą lokalnego konta |                                                                                                    |
|                   |                                                                                                    |
| Zaloguj           |                                                                                                    |
|                   |                                                                                                    |
|                   | W PRZYPAUKU GUY NIE PAMIĘ IA PAN/PAN<br>HASŁA PO KLIKNIĘCIU W RUBRYKĘ<br>"ZAPOMNIAŁEŚ HASŁA" / – LINK |
|                   | AKTYWACYJNY ZOSTANIE PRZESŁANY NA<br>PANA/PANI ADRES MAILOWY                                          |

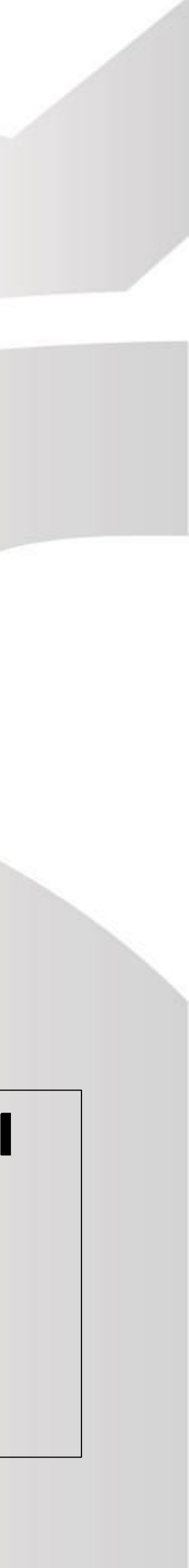

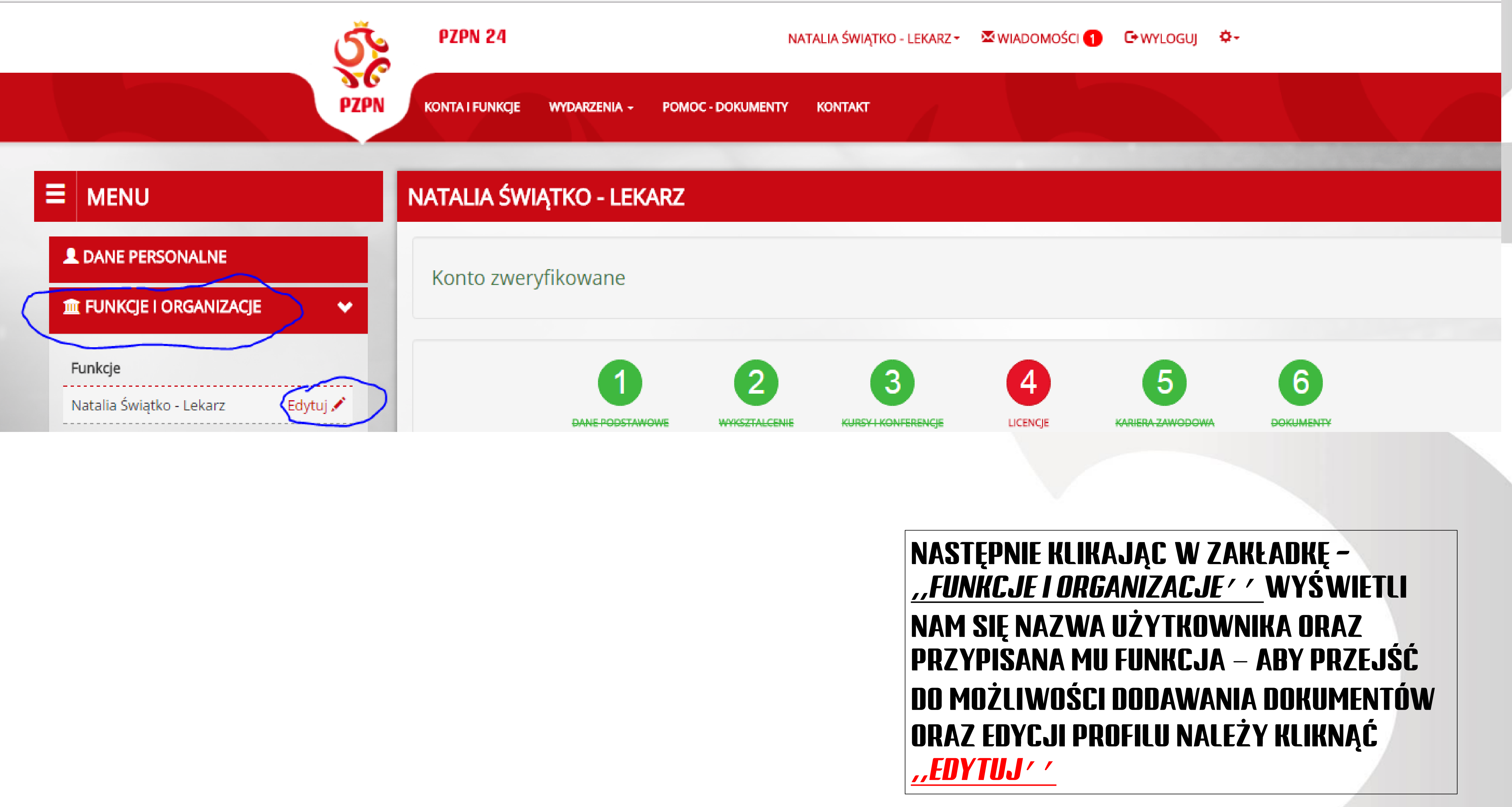

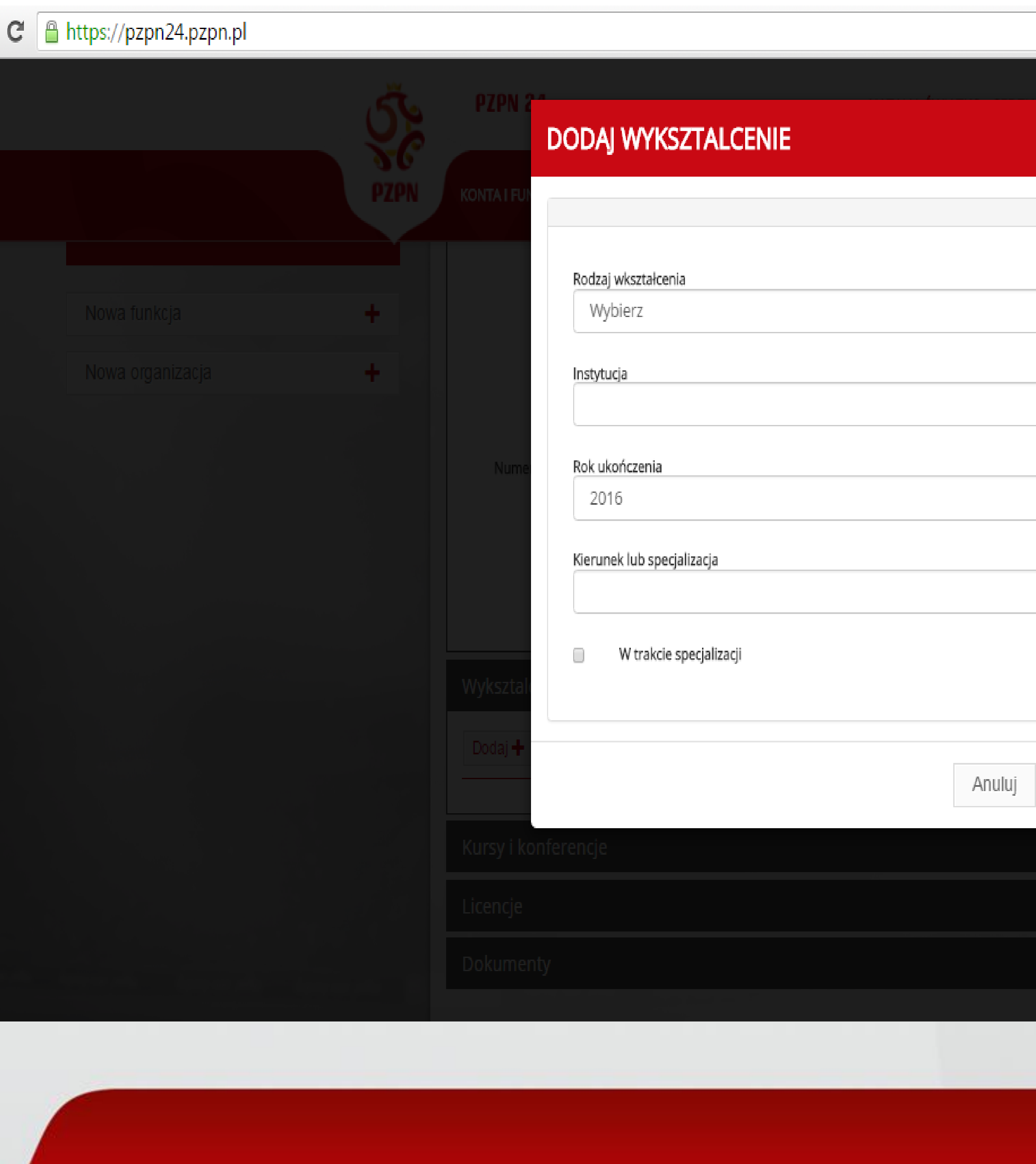

### NASTĘPNIE KLIKAMY W ZAKŁADKĘ -"WYKSZTAŁCENIE" / I WYPEŁNIAMY KOLEJNO WIDOCZNE RUBRYKI. JEŻELI PAN/PANI JEST JESZCZE W TRAKCIE SPECJALIZACJI PROSZĘ O ODZNACZENIE TEGO FAKTU KLIKAJĄC NA KWADRAT PRZY FRAZIE *Y W TRAKCIE SPECJALIZACJI / ′*.

Zapisz

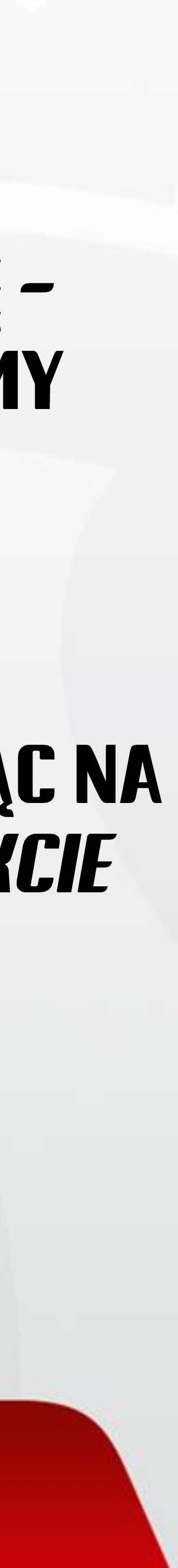

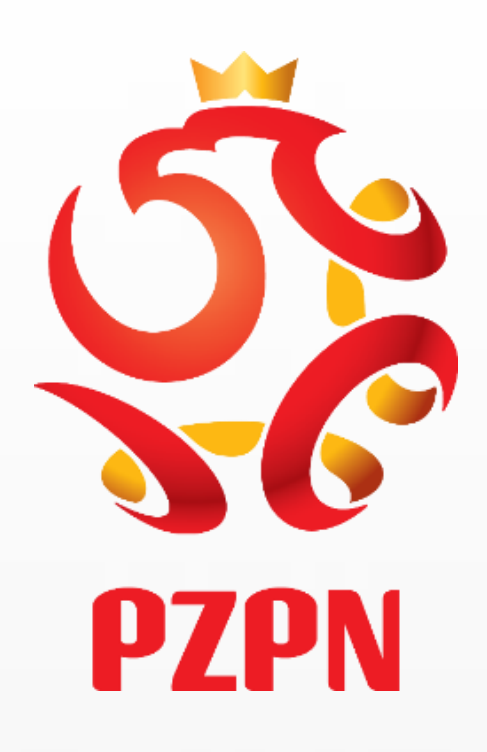

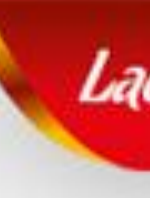

| Wyksztalcenie       |                            |                            |                |                            |
|---------------------|----------------------------|----------------------------|----------------|----------------------------|
| Dodaj 🕂             |                            |                            |                |                            |
| Rodzaj wkształcenia | Instytucja                 | Kierunek lub specjalizacja | Rok ukończenia | W trakcie<br>specjalizacji |
| Wyższe              | Wojskowa Akademia Medyczna | ortopedia                  | 2002           |                            |

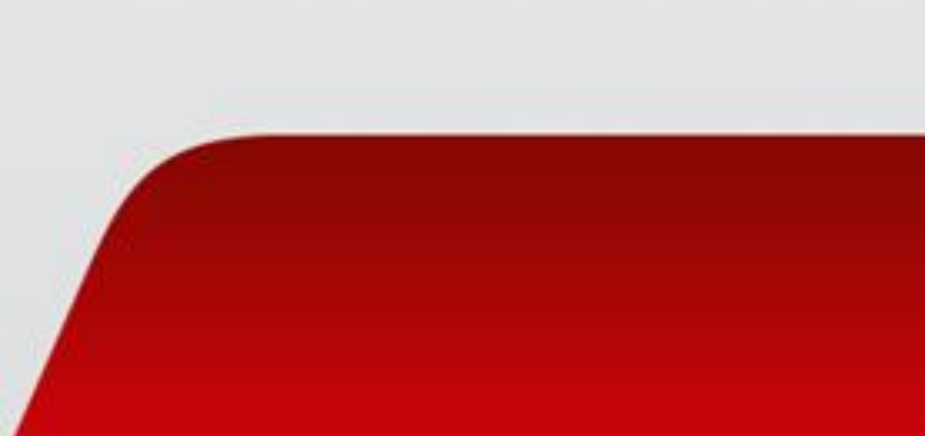

Klikając w zaznaczony na żółto kwadracik (z symbolem agrafki), -LaczyNasPilka.pl mamy możliwość dodania dokumentów. **v**0

We wskazanej obok zakładce należy dodać następujący dokument: Kopię dyplomu lekarza oraz uzyskanych specjalizacji, w przypadku lekarza w trakcie specjalizacji poświadczenie o jej otwarciu z ośrodka szkolenia podyplomowego i opinia kierownika specjalizacji,

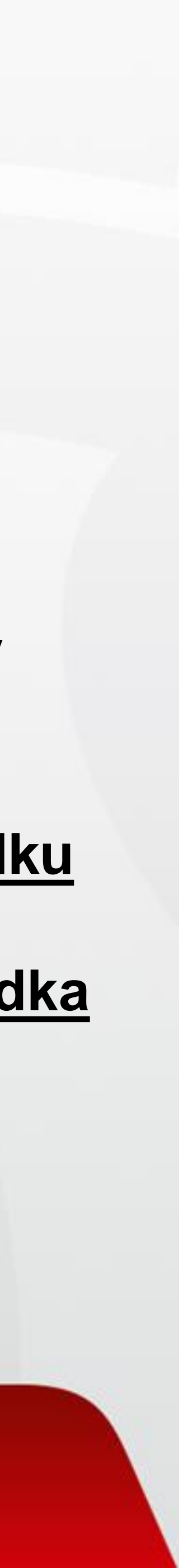

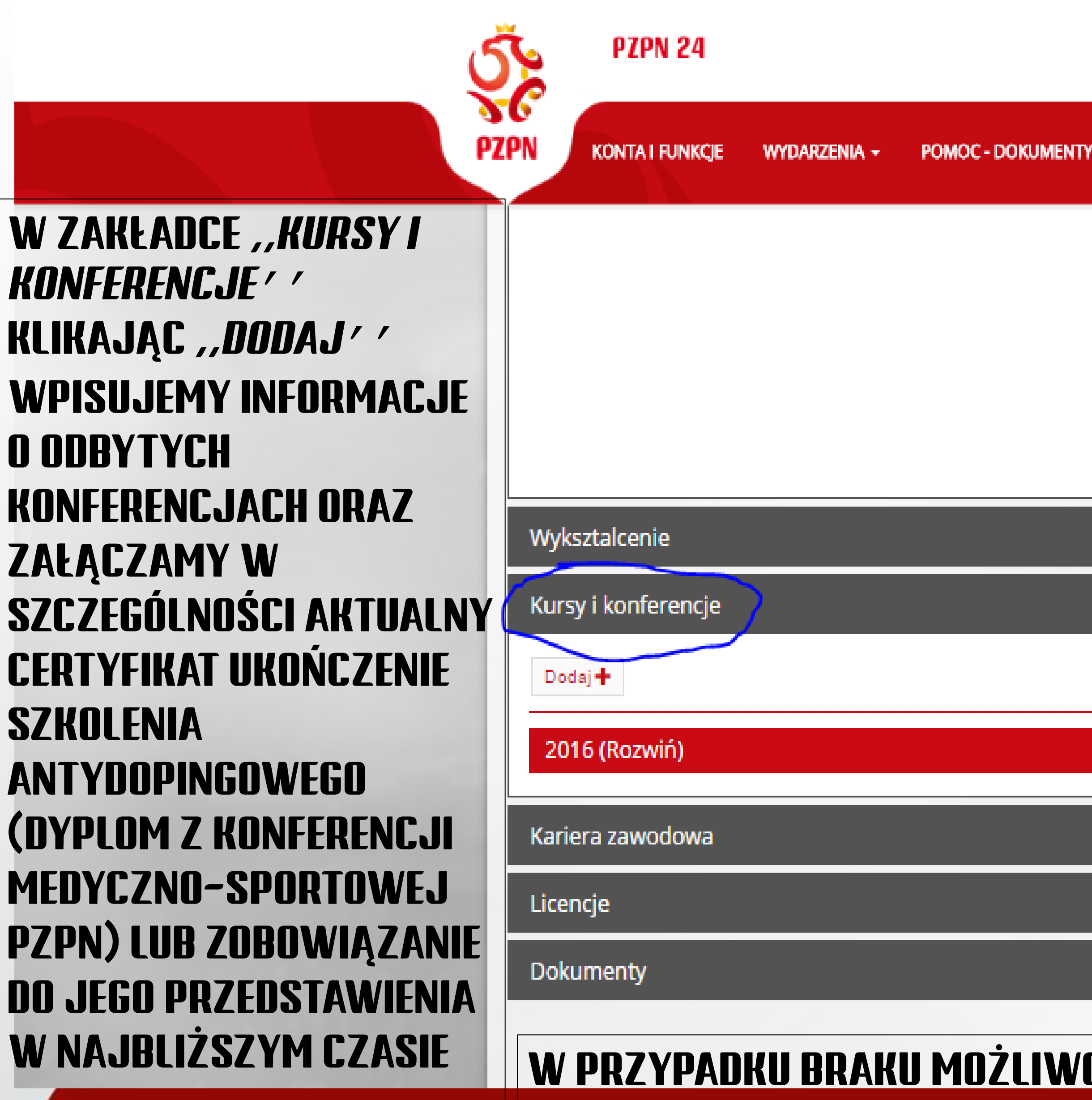

W PRZYPADKU BRAKU MOŻLIWOŚCI PRZEDSTAWIENIA CERTYIKATU EWENTUALNY TERMIN DO PRZEDSTAWIENIA CERTYFIKATU SZKOLENIA ANTYDOPINGOWEGO ZOSTAJE WYZNACZONY PRZEZ ZESPÓŁ MEDYCZNY PZPN PO INDY WIDUALNEJ KONSULTACJI NA <u>zespol.medyczny@pzpn.pl</u>

## NATALIA ŚWIĄTKO - LEKARZ + 🖾 WIADOMOŚCI C+ WYLOGUJ 🔅 🗸 KONTAKT Zapisz Wymień zdjęcie

![](_page_6_Picture_4.jpeg)

| ZPN            |            |     |
|----------------|------------|-----|
| Dodaj 🕂        |            |     |
| Pracodawca     | Okres      | Opi |
| KE Manager and | 2016 05 10 | £   |

#### W ZAKŁADCE *Kariera zawodowa* umieszczamy informacje o miejscach pracy oraz załączamy przede wszystkim <u>opinię z dotychczasowego miejsca</u> <u>pracy</u>(klub, szpital, klinika etc.) która jest niezbędna w celu uzyskania licencji

![](_page_7_Picture_2.jpeg)

![](_page_8_Picture_0.jpeg)

#### JEŻELI JEST PAN/PANI LEKARZEM POSIADAJĄCYM LICENCJĘ LEKARSKĄ PZPN, DANE WYŚWIETLĄ SIĘ AUTOMATYCZNIE.

| zyNasPilka.pl |           |           |
|---------------|-----------|-----------|
|               |           |           |
|               |           |           |
|               |           |           |
| F Licencja do | 🔰 Aktywna | <b>پا</b> |
| ak danych     |           |           |
|               |           |           |
|               |           |           |

![](_page_8_Picture_3.jpeg)

| P | Dokumenty |                |                          |                |                 |                    | •                           |
|---|-----------|----------------|--------------------------|----------------|-----------------|--------------------|-----------------------------|
|   |           |                |                          |                |                 |                    | Dodaj dokument <del>+</del> |
|   | Nazwa Jî  | Rozszerzenie 👫 | Rodzaj 👫                 | Data wydania 👫 | Zweryfikowano 🔱 | Data dodania 🔱     |                             |
|   | 1234      | .pdf           | Prawo wykonywania zawodu | 2016-05-17     |                 | 2016-05-27 15:25:0 | 2 🗙 🛓 🖾                     |
|   | 12345     | .pdf           | Dyplom(AM Warszawa)      | 2016-05-03     |                 | 2016-05-27 15:25:5 | 9 🗙 ± 🖂                     |

W ZAKŁADCE *, , DOKUMENTY ′ ′* NALEŻY DODAĆ POTWIERDZENIE OPŁATY ZA LICENCJĘ LEKARSKĄ PZPN W WYS. 250 ZŁ. W ,,DOKÙMENTACH' / DODAJE SIĘ RÓWNIEŻ TAKIE PLIKI JAK: PRAWO WYKONYWANIA ZAWODU.

PO OTRZYMANIU DECYZJI KOMISJI DS. LICENCJI LEKARSKICH, OPŁATĘ ZA UDZIELENIE LUB PRZEDŁUŻENIE LICENCJI W WYSOKOŚCI 250 ZŁOTYCH UISZCZA LEKARZ LUB KLUB 01-30 CZERWCA WIĄŻE SIĘ Z DODATKOWYMI OPŁATAMI.

**DANE DO PRZELEWU: BANK PEKAO S.A.** PL63 1240 6292 1111 0010 5977 5875 TYTUŁ WPŁATY W WYS. 250 PLN: *LICENCJA LEKARSKA PZPN – IMIĘ I NAZWISKO* (+ OPCJONALNIE KLUB OBOK NAZWISKA)

![](_page_9_Picture_4.jpeg)

# ZATRUDNIAJĄCY LEKARZA. UWAGA – APLIKOWANIE POZA TERMINEM 01–31 GRUDNIA 2016 ORAZ

![](_page_10_Picture_0.jpeg)

#### Konto niezweryfikowane przez PZPN Dziękujemy za utworzenie konta funkcjonalnego.

Twoje konto jest obecnie niezweryfikowane. W następnym kroku uzupełnij brakujące dane i wyślij konto do weryfikacji klikając na przycisk 'Wyślij do weryfikacji'.

O wyniku procesu zostaniesz poinformowany na portalu pzpn24 oraz mailowo na adres podany przy zakładaniu konta.

![](_page_10_Picture_4.jpeg)

Po poprawnym wypełnieniu wszystkich danych należy kliknąć w okienko *WYŚLIJ DO WERYFIKACJI* (zaznaczone na żółto). O wyniku procesu weryfikacji zostanie Pan/Pani poinformowany/na na portalu pzpn24 (na górze w zakładce WIADOMOŚCI) oraz mailowo. UWAGA - > Jeżeli np. nie posiada Pan/Pani Licencji Lekarskiej PZPN to chmurka "licencje" nadal będzie koloru czerwonego, ale nie ma przeszkód, aby konto zostało wysłane do weryfikacji. Następnie należy zaznaczyć potwierdzenie wszystkich zobowiązań, które pojawią się w komunikacie.

Wyślij do weryfikacji

![](_page_10_Picture_7.jpeg)

![](_page_11_Picture_0.jpeg)

#### KOLEJNY KROK-> KLIKAMY W ZAKŁADKĘ WYDARZENIA, A NASTĘPNIE Z Rozwijanego paska wybieramy zakładkę *"Kursy, Licencje* & *Konferencje"*

| czyNasi | Pilka.pl          |                 |                         |                |            |    |  |
|---------|-------------------|-----------------|-------------------------|----------------|------------|----|--|
|         | N                 | VATALIA ŚWIĄTKO | ) - LEKARZ <del>-</del> | 🖾 WIADOMOŚCI 2 | C+ WYLOGUJ | ¢- |  |
|         | POMOC - DOKUMENTY | KÖNTAKT         |                         |                |            |    |  |
|         |                   |                 |                         |                |            |    |  |
|         |                   |                 |                         |                |            |    |  |
|         |                   |                 |                         |                |            |    |  |
| Świątko |                   |                 |                         |                |            |    |  |
| POLSKIE |                   |                 |                         |                |            |    |  |
|         |                   |                 |                         |                |            |    |  |

![](_page_11_Picture_3.jpeg)

### W ZAKŁADCE *,,RODZAJ′′* WIDOCZNEJ PO LEWEJ STRONIE PROSZĘ WYBRAĆ Z ROZWIJANEGO PASKA *– ,,KOMISJA MEDYCZNA′′* I KLIKNĄĆ *,,WYSZUKAJ′′*

https://pzpn24.pzpn.pl/Wydarzenia/KomisjeKursy

PZPN

![](_page_12_Picture_3.jpeg)

|                  | NATALIA ŚWIĄTKO - LEKARZ | - WIADOMOŚCI | C+WYLOGUJ - |  |
|------------------|--------------------------|--------------|-------------|--|
| DMOC - DOKUMENTY | KONTAKT                  |              |             |  |
|                  |                          |              |             |  |

Użyj filtrów, aby odnaleźć interesujące Cię wydarzenie...

![](_page_12_Picture_7.jpeg)

![](_page_13_Picture_0.jpeg)

#### PO KLIKNIĘCIU W IKONKĘ *"Wyszukaj"* pojawi się pasek z danymi Dotyczącymi <u>komisji ds. licencji lekarskich pzpn</u>. Aby zarejestrować Się na komisję niezbędne jest kliknięcie w ikonkę *"Aplikuj"* !!!!!!!

![](_page_13_Picture_2.jpeg)

| oczyNa  | asPill | ka.pl         |                    |            |            |    |             |             |         | - (1)   |
|---------|--------|---------------|--------------------|------------|------------|----|-------------|-------------|---------|---------|
|         | NATA   | lia świątko - | LEKARZ 🕶 🖾 V       | VIADOMOŚCI | C+ WYLOGUJ | ¢- |             |             |         | =       |
| IENTY   | KON    | TAKT          |                    |            |            |    |             |             |         |         |
|         |        |               |                    |            |            |    |             |             |         |         |
| Data    | 47     | Rodzaj 👫      | Miejsca \downarrow | Termin re  | jestracji  | J1 | Status      | 11          | 11      |         |
| 2017-01 | -10    | Komisja       | 0/∞                | 2016-12-01 |            |    | Niezarejest | trowany 🛛 🌔 | Aplikuj | $\Big)$ |

#### W RUBRYCE *"Data"* Oznaczona jest potencjalna data <u>posiedzenia</u> komisji DS. Licencji Lekarskich. <u>Termin do którego powinno spełnić się wszystkie</u> <u>Wymagania oraz aplikować na komisję jest prekluzyjny i mija 31 grudnia</u> 2016R. Uwaga – Nie ma przeszkód aby dodawać dokumenty po aplikacji na

![](_page_13_Picture_5.jpeg)

![](_page_14_Picture_0.jpeg)

## PO APLIKOWANIU NA KOMISJĘ WYŚWIETLI SIĘ KOMUNIKAT INFORMUJĄCY O Statusie wniosku – wniosek został wysłany do rozpatrzenia

![](_page_14_Picture_2.jpeg)

| PZPN                                                            |                                        | LaczyNasPilka.pl                                                                                                    |                                          |                                   |              |
|-----------------------------------------------------------------|----------------------------------------|----------------------------------------------------------------------------------------------------|------------------------------------------|-----------------------------------|--------------|
| https://pzpn24.pzpn.pl/Wydarzenia/KomisjeKursy                  |                                        |                                                                                                    |                                          |                                   |              |
| V   Organizacja   Wszystkie   Funkcja   Wszystkie   Organizacja | PZPN   KONTAIR     Organiztor     PZPN | UWAGA<br>To jest potwierdzenie złożenia wniosku o uczestnictwo w wydarzeni<br>przyznaniu bądz odrzuceniu Twojego wniosku zostaniesz<br>poinformowany(-a) w oddzielnej wiadomości e-mail.<br>UWAGA: Fakt złożenia wniosku o udział w wydarzeniu nie jest<br>równoznaczny z przyjęciem na wydarzenie.<br>Sportowa PZPN 2016 | A. O<br>Termin rejestracji<br>2016-12-15 | 11 Status 11<br>Do rozpatrzenia 3 | Moje wnioski |

![](_page_14_Picture_4.jpeg)

![](_page_15_Picture_0.jpeg)

#### KLIKAJĄC W ZAKŁADKĘ *, , WYDARZENIA ′ ′ ,* A NASTĘPNIE Z ROZWIJANEGO PASKA WYBIERAJĄC IKONKĘ *"MOJE WNIOSKI" ′* – MAMY PODGLĄD NA STATUS (WYSŁANE/AKREDYTACJA) WNIOSKÓW ZŁOŻONYCH ZA POŚREDNICTWEM SYSTEMU PZPN24

https://pzpn24.pzpn.pl/Wydarzenia/KomisieKursy/MoieWnioski

|                              | S PZPN 24                                                                                                    |                                            | N/                                  | ATALIA ŚWIĄTKO - LE              | KARZ 👻 🥶 WIADOMOŚCI 🚹                          | 🖙 wyloguj 🔅 | -                                           |        |
|------------------------------|----------------------------------------------------------------------------------------------------|--------------------------------------------|-------------------------------------|----------------------------------|------------------------------------------------|-------------|---------------------------------------------|--------|
|                              | PZPN KONTA I FUNKCJE                                                                                                    | WYDARZENIA + P                             | POMOC - DOKUMENTY                   | KONTAKT                          |                                                |             |                                             |        |
| MOJE WNIOSKI                 |                                                                                                    |                                            |                                     |                                  |                                                |             |                                             |        |
|                              |                                                                                                    |                                            |                                     |                                  |                                                |             |                                             |        |
| Organiztor 👫                 | Tytuł 🔰                                                                                                    | Data 💵                                     | Rodzaj 👫                            | Miejsca 👫                        | Termin rejestracji                             |             | ↓† Status ↓†                                |        |
| Organiztor 🗍                 | Tytuł ↓↑<br>Komisja ds. Licencji Lekarskich 01-31 grudzień<br>2016                                                      | Data <b>17</b><br>2017-01-10               | Rodzaj 👫<br>Komisja                 | Miejsca <b>↓†</b><br>1/∞         | Termin rejestracji<br>2016-12-31               |             | <b>↓† Status ↓†</b><br>Akredytacja <b>②</b> | Anuluj |
| Organiztor 🕂<br>PZPN<br>PZPN | Tytuł I<br>Komisja ds. Licencji Lekarskich 01-31 grudzień<br>2016<br>Bezpłatny egzemplarz Narodowego Modelu<br>Gry PZPN | Data <b>17</b><br>2017-01-10<br>2016-12-31 | Rodzaj <b>J†</b><br>Komisja<br>Inne | Miejsca <b>↓↑</b><br>1/∞<br>12/∞ | Termin rejestracji<br>2016-12-31<br>2016-12-31 |             | <b>↓† Status ↓†</b><br>Akredytacja          | Anuluj |

| Organiztor | <b>↓†</b> Tytuł                                       | \downarrow 🕇 Data   | 47 | Rodzaj   |
|------------|-------------------------------------------------------|---------------------|----|----------|
| 🔽 PZPN     | Komisja ds. Licencji Lekarskich 01-31 grudzie<br>2016 | ń 2017-01-10        |    | Komisja  |
| PZPN       | Bezpłatny egzemplarz Narodowego Modelu<br>Gry PZPN    | 2016-12-31          |    | Inne     |
| 🔽 PZPN     | Konferencja Medyczno - Sportowa PZPN 201              | <b>6</b> 2016-12-20 |    | Konferer |

![](_page_15_Picture_6.jpeg)

#### W PRZYPADKU CHĘCI REZYGNACJI Z UCZESTNICTWA W KOMISJI NALEŻY KLIKNĄĆ W IKONKĘ "ANULUJ" ′

| <u>lt</u> |  |  |  |
|-----------|--|--|--|
|           |  |  |  |
|           |  |  |  |
|           |  |  |  |
|           |  |  |  |
|           |  |  |  |
|           |  |  |  |
|           |  |  |  |
|           |  |  |  |
|           |  |  |  |

![](_page_16_Picture_0.jpeg)

#### INFORMACJA O PRZYZNANIU/ODRZUCENIU WNIOSKU ZOSTANIE PRZESŁANA NA PANA/PANI ADRES EMAIL PODANY W SYSTEMIE (W I POŁOWIE STYCZNIA 2017R.) ORAZ POJAWI SIĘ W ZAKŁADCE *,, WIADOMOŚCI ′ ′ ,* KTÓRA PEŁNI FUNKCJĘ SKRZYNKI POCZTOWEJ W SYSTEMIE PZPN24. BĘDĄ TAM POJAWIAĆ SIĘ WSZELKIE INFORMACJE ZWIĄZANE ZE ZMIANĄ STATUSU UCZESTNICTWA

https://pzpn24.pzpn.pl/Inbox

![](_page_16_Figure_3.jpeg)

![](_page_16_Picture_4.jpeg)